# 本科生学生干部第二课堂学时 认定工作流程

"第二课堂成绩单"项目办公室 2022年6月

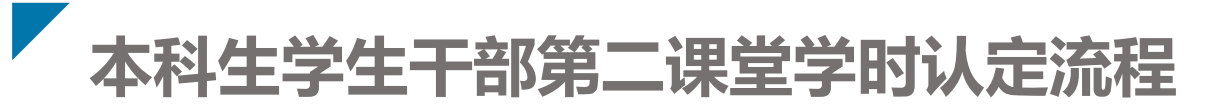

### 二、学生干部任职组织负责人录入考核结果

### 三、学生本人查看考核结果并设置比例

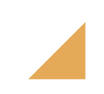

#### "石光系统"部落设置参考

| 部落设置参考                             | 任职组织/单位   | 类别      | 任职岗位         | 学时赋值N |  |  |
|------------------------------------|-----------|---------|--------------|-------|--|--|
| <b>当</b> 应田禾 <b>立</b> 按 <b>ひ</b> 罟 | 兴止工作      |         | 学生兼职团干部      | 20    |  |  |
| 子阮四女叩洛以且                           | チエエト      |         | 辅导员助理(非勤工岗位) | 18    |  |  |
| <b>轮</b> 椅 刘 汝                     | 各级各类助理岗位  | 校级      | 学生助理         | 20    |  |  |
| 小口口り行                              | (非勤工助学岗位) | 院级      | 学生助理         | 16    |  |  |
|                                    |           | 校纽      | 主要负责人        | 20    |  |  |
| <b>初</b> 右                         | 田能业友米尚开知知 | 化又切     | 内设部门负责人      | 16    |  |  |
| 北市即府                               | 小肥业分关子土组织 | 心好      | 主要负责人        | 18    |  |  |
|                                    |           | 元叔      | 内设部门负责人      | 14    |  |  |
|                                    |           | 校纲      | 主席团成员 20     |       |  |  |
| <b>初</b> 右                         | 学开会       | 12-32   | 16           |       |  |  |
| 北市印府                               |           | 贮切      | 主席团成员        | 18    |  |  |
|                                    |           | 別以      | 内设部门负责人      | 14    |  |  |
| <b>亚</b> 方 <u>动</u> 支              | 半十十日      | 主要负责人 2 |              | 20    |  |  |
| <b>坎</b> 行 即                       | 子注作四      |         | 内设部门负责人      | 14    |  |  |
| 党支部-新增学院学生<br>党总支部落<br>其他、团支部部落设置  | 党、团、班学生组织 | —       | 书记、班长/委员     | 18/14 |  |  |

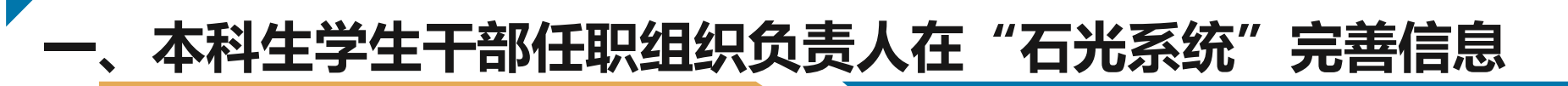

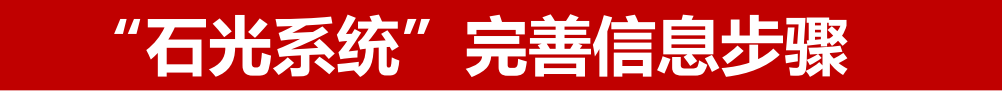

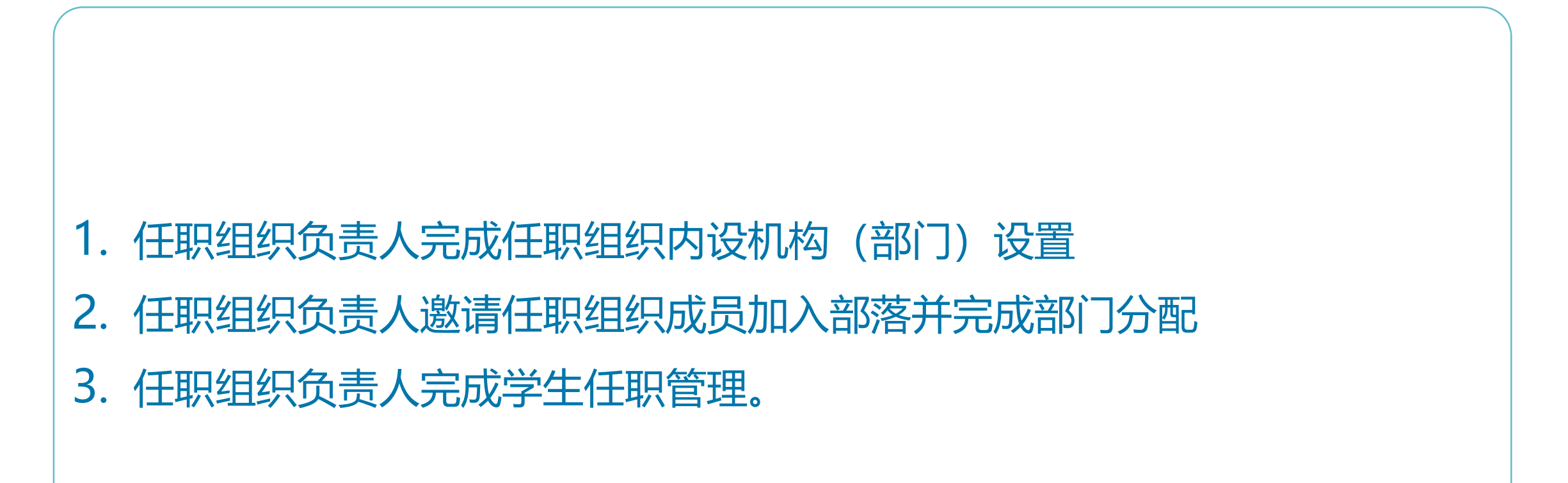

#### (一) 任职组织负责人完成任职组织内设机构(部门)设置

由部落管理员(任职组织负责人),在网页前端,我的部落,管理的部落,选择部落名称,点击进入部落 管理页面

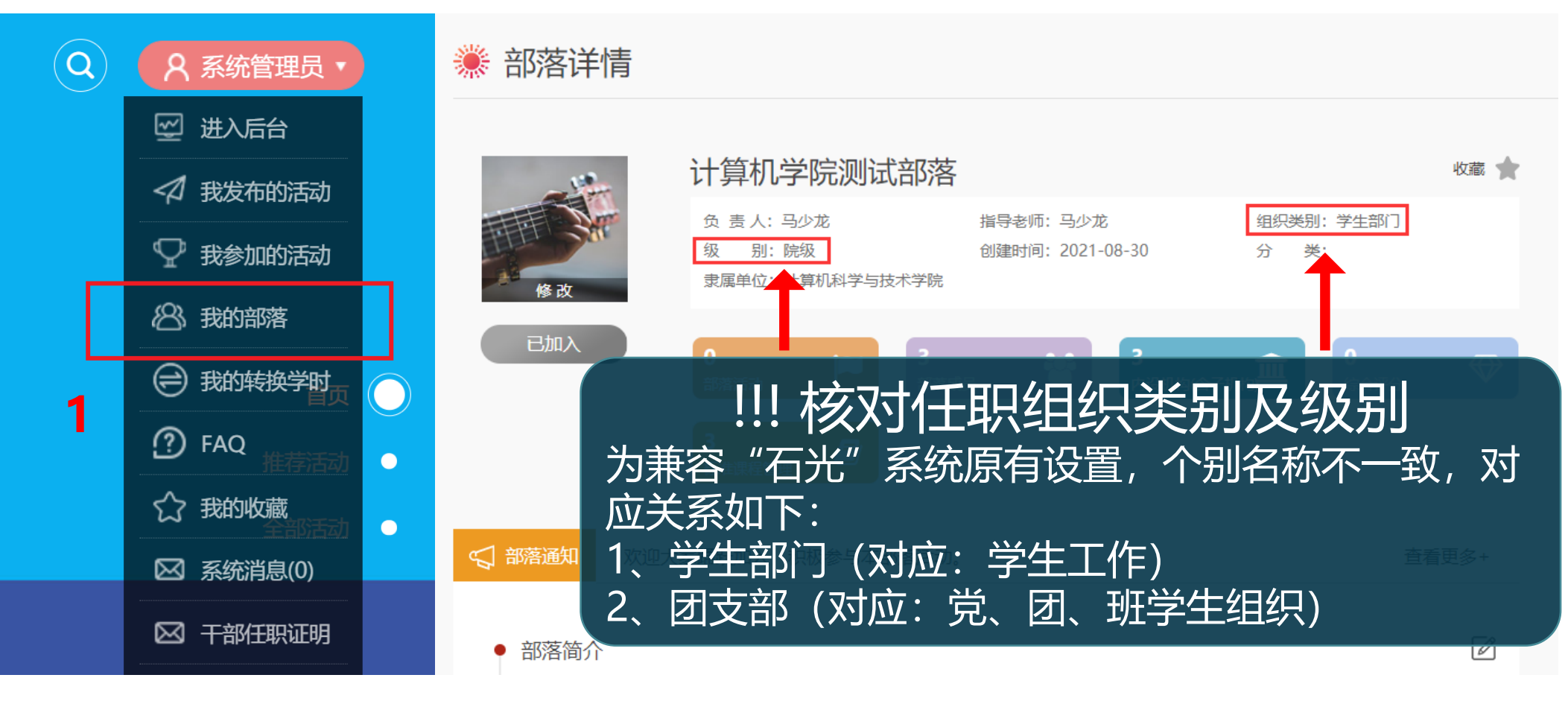

#### (一) 任职组织负责人完成任职组织内设机构(部门)设置

由部落管理员(任职组织负责人),在网页前端,我的部落,管理的部落,选择部落名称,点击进入部落管理页面

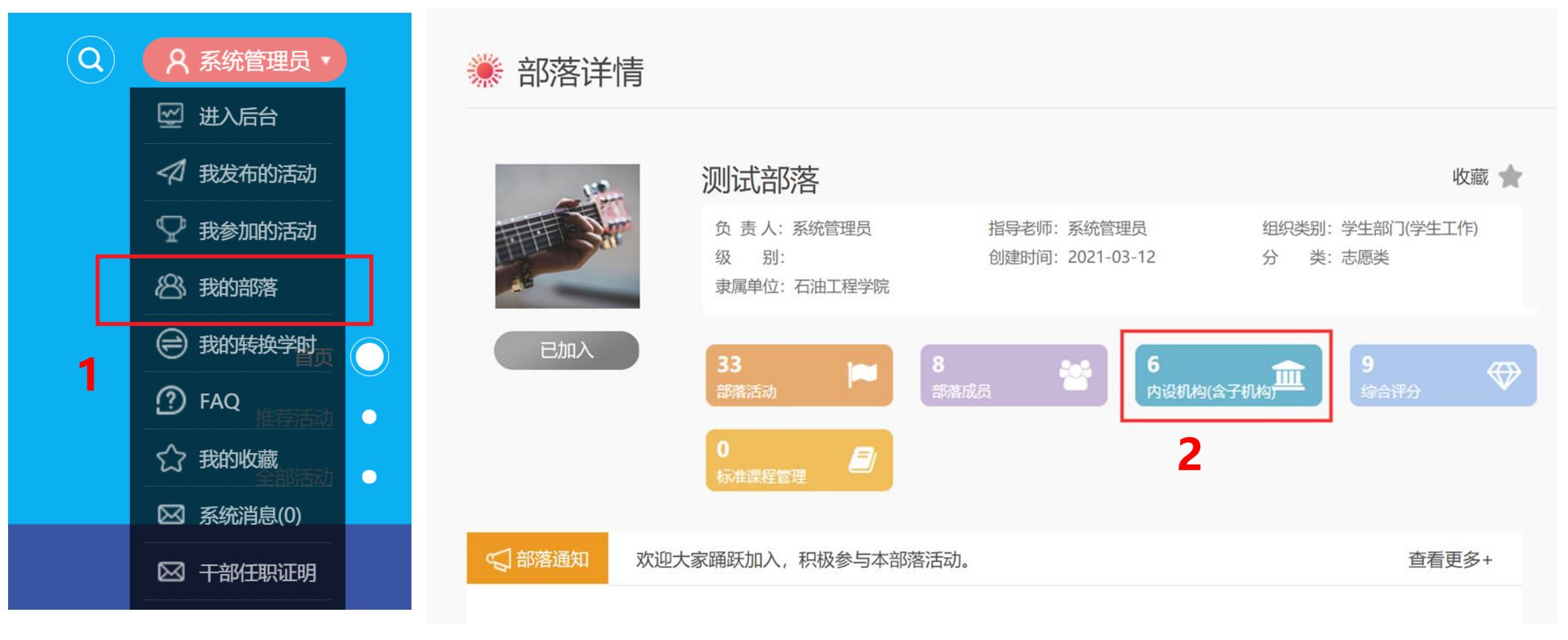

#### (一) 任职组织负责人完成任职组织内设机构 (部门) 设置

由部落管理员(任职组织负责人),在网页前端,我的部落,管理的部落,选择部落名称,点击进入部落 管理页面

🌞 内设机构

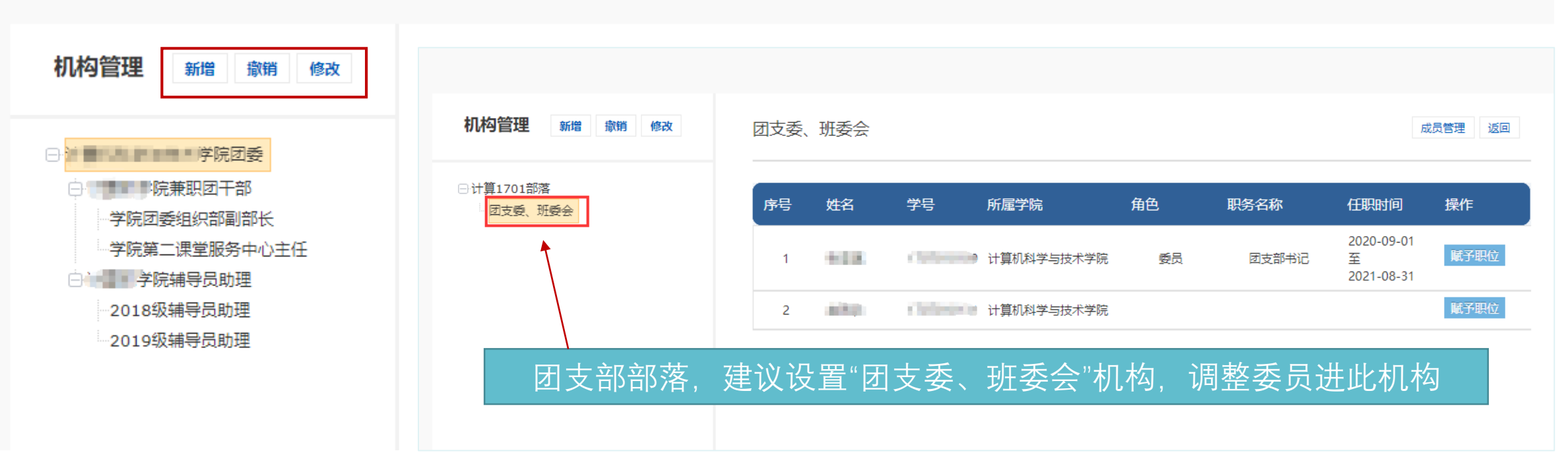

#### (二) 任职组织负责人邀请任职组织成员加入部落并完成部门分配

1、成员申请加入部落,微信小程序端, 首页搜索框输入部落名称

| Q 外国                            | 语学院学生会                                     | 确定                     |
|---------------------------------|--------------------------------------------|------------------------|
| 校园活动                            | ]                                          | 1                      |
| 已完结<br>atta<br>我这里              | 外国语学院2021年看见"她<br>美之星"思美交流分享会              | 也"力量,走近"思              |
| 988 (<br>                       | 报名时间: 3月16日10:30~3月<br>活动时间: 3月21日14:00~3月 | ∃21日12:00<br>∃21日15:30 |
|                                 | 地点: 又理授340                                 |                        |
| 思 2学8                           | 地点:文理使340                                  |                        |
| 思<br>2学B<br>Q 查看更多              | 地点: 义理被340<br>需审核                          |                        |
| 思 2学8<br>Q 查看更多<br>校 <b>园部落</b> | 地点: 文理板340<br>新审核 <u>常欲退</u><br>活动信息       |                        |
| 思 2学B<br>Q 查看更多<br>校园部落         | 10点: 文理板340 斎車核 電磁調 活动信息 外面语学院学生会          |                        |

2

2、部落负责人,登录微信小程序端 右下角,我的,部落管理,部落成员, 同意加入。

3

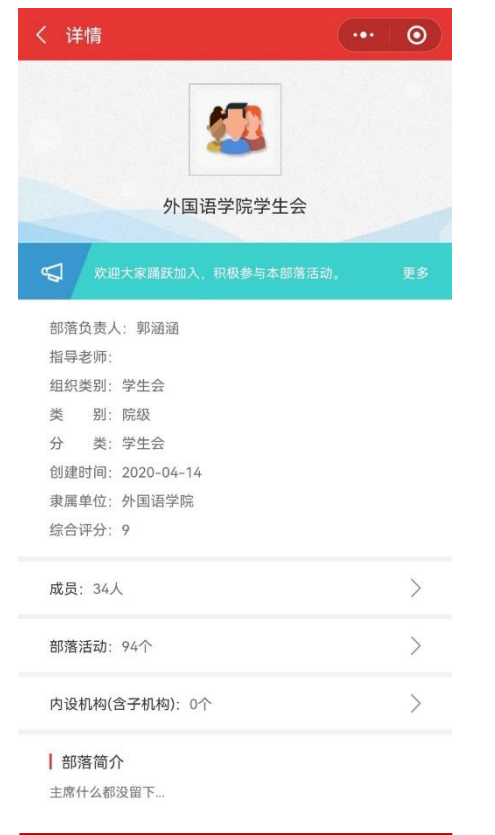

6 %

#### (二) 任职组织负责人邀请任职组织成员加入部落并完成部门分配

3、部落负责人,登录网页端。我的部落,管理的部落,选择部落名称,点击进入部落管理页面。 进行人员部门分配。

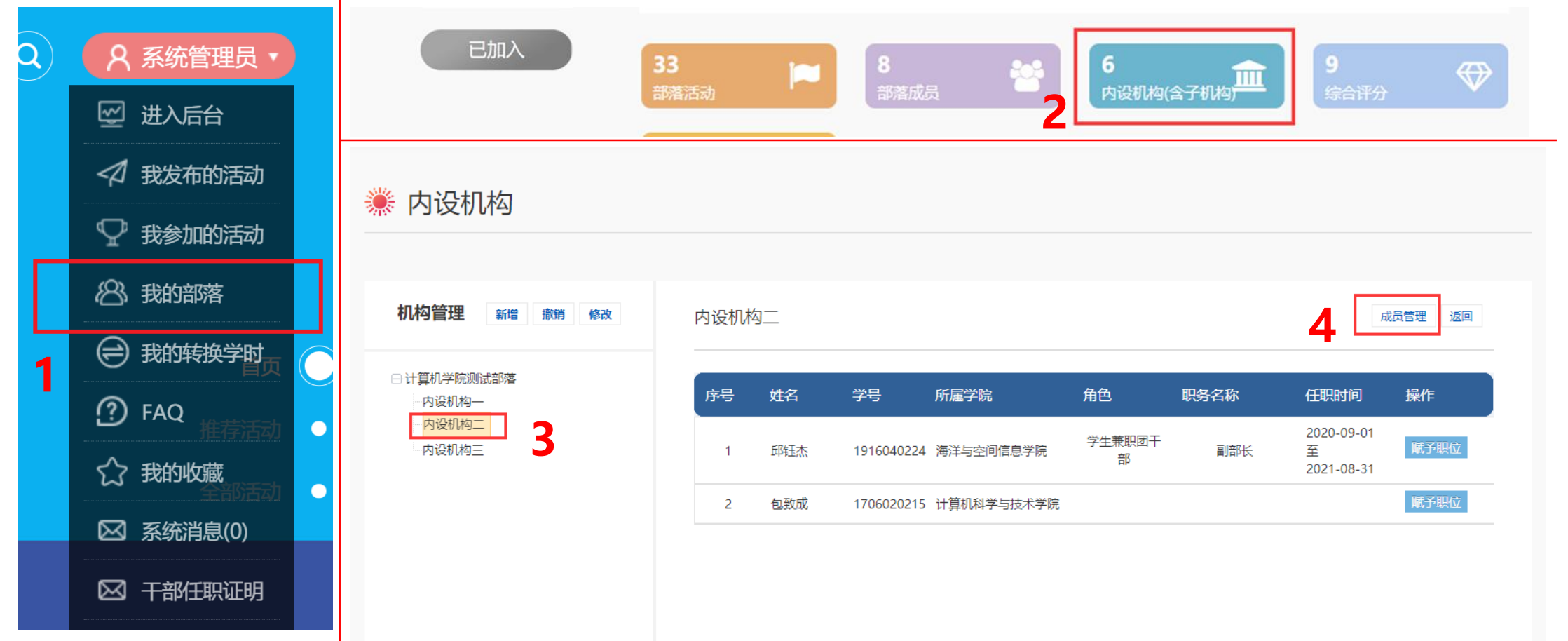

(三) 完成学生任职管理

1、由部落管理员(任职组织负责人),在网页前端,我的部落,管理的部落,选择部落名称,点击进入 部落管理页面,点击"内设机构"

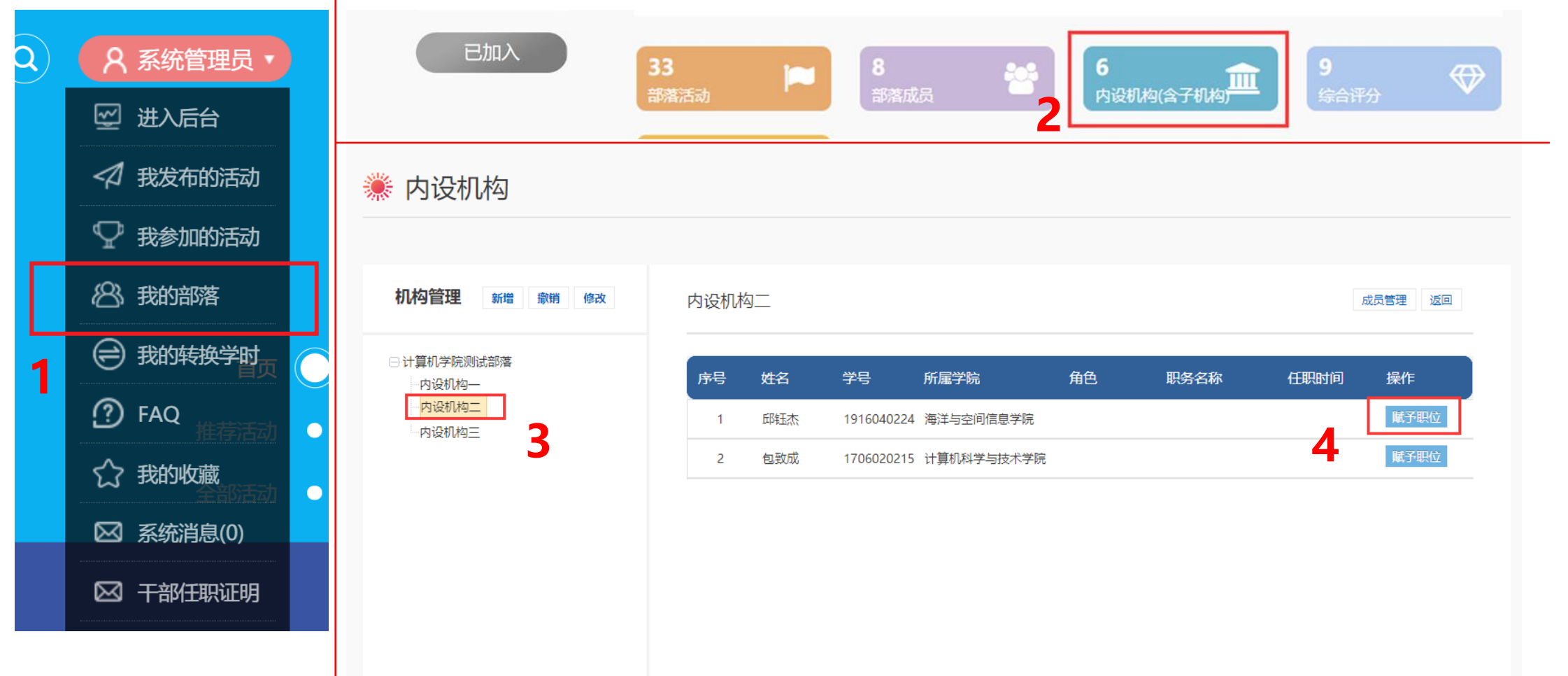

(二) 完成学生任职管理

#### 2、在"赋予职位"页面,点击新增,选择任职年度、任职岗位、职务名称

| 阮子 | 职位           |                                            | ×                  |
|----|--------------|--------------------------------------------|--------------------|
|    | 学生姓名: 邱钰杰    | 学 号: 1916040224                            | 所属学院:海洋与空间信息学院     |
|    | 序号 任职年度 任职时间 | 修改成员职务                                     | 新理<br>結果 操作        |
| l  |              | 任职年度:请选择 2                                 | No records to view |
|    |              | 任职时间: 2020-09-01—2021-08-31                |                    |
| l  |              | 任缺冈位:请选择 <b>5</b> ▼<br>职务名称:请选择 <b>4</b> ▼ |                    |
|    |              | 取消 确定                                      |                    |
| l  |              |                                            |                    |
| l  |              |                                            |                    |

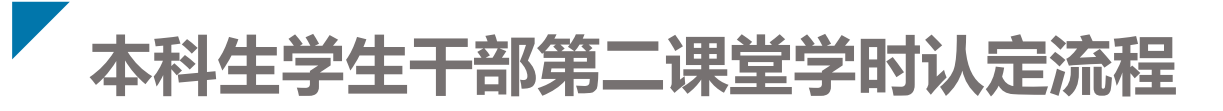

### 二、学生干部任职组织负责人录入考核结果

### 三、学生本人查看考核结果并设置比例

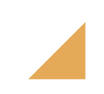

#### (一) 学生干部任职组织负责人录入考核结果

1、由部落管理员(任职组织负责人),在网页前端,我的部落,管理的部落,选择部落名称,点击进入 部落管理页面,点击"内设机构"

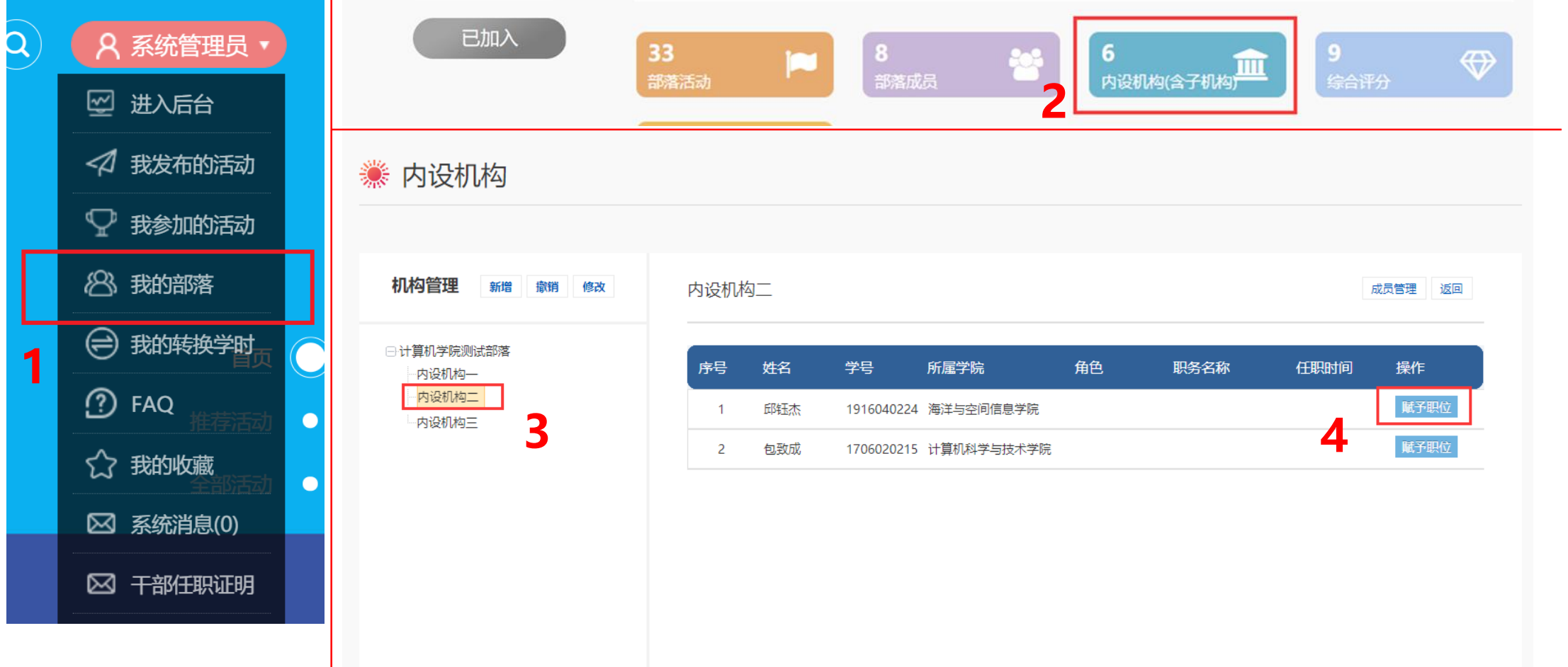

#### (一) 学生干部任职组织负责人录入考核结果

2、录入考核结果

| 贝位  |         |      |             |             |           |           |       |
|-----|---------|------|-------------|-------------|-----------|-----------|-------|
|     |         |      |             |             |           |           |       |
| 学生始 | 性名: 邱钰杰 |      | 学 号:1       | 916040224   | 所属学院      | : 海洋与空间信息 | 急学院   |
|     |         |      | <b>江阳岗位</b> | 阳冬夕称        | 年期机构      | させたけ田     |       |
| 序号  | 任职年度    | 任职的间 | 1147(2)12   | 40.731-0110 | 114717019 | 亏核结米      | · /架作 |

(二) 业务指导单位指导教师录入考核结果

#### 1、任职组织管理单位或业务指导单位负责教师,登录网页端,进入后台

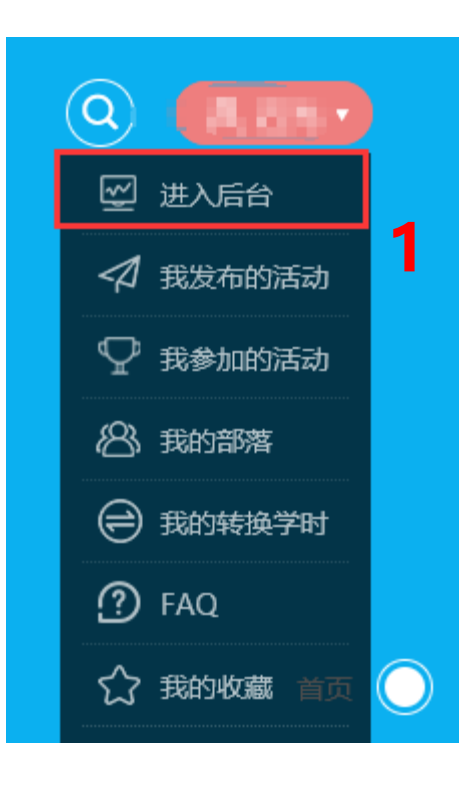

| 😨 🍓 石光     | , |                 |      |           |      |         |      |
|------------|---|-----------------|------|-----------|------|---------|------|
| ③ 部落活动管理   | ~ | ★学生干部考核         |      |           |      |         |      |
| 🛊 部落指导管理   |   | 学生干部考核          | »    |           |      |         |      |
| 社团活动管理     | ~ |                 |      |           |      |         |      |
| 🗐 标准课程项目管理 | ~ | <b>Q</b> Search |      | 搜索 > 更多选项 | 学时发放 | 欢杰: 未开始 | 1    |
| 山山 数据统计    | ~ | 姓名:             | 请填   | 写姓名       |      | 学号:     |      |
| ▶ 学生干部管理   | ~ | 年度              | 2021 | 年度        | Ŧ    |         |      |
| 学生干部列表     |   |                 |      |           |      |         |      |
| 学生干部考核     |   | ■ 学生干部考核        |      |           |      |         |      |
|            | ~ | 序号 姓名 (学号)      | 現    | 识位名称      | 任职岗位 |         | 所属机构 |
| ٠          | ~ |                 |      |           |      |         |      |
|            |   |                 |      |           |      |         |      |

#### (二) 业务指导单位指导教师录入考核结果

#### 1、搜索学生姓名。添加考核结果/修改考核结果

#### 学生干部考核 »

| Q  | Search                 | 搜索 >  | 更多选项  学 | 时发放状态: 未开          | 始                                |       |                |            |            |      |        |
|----|------------------------|-------|---------|--------------------|----------------------------------|-------|----------------|------------|------------|------|--------|
|    | 姓名:                    | 镇写姓名  | 学号:     | 请填写学错              |                                  | 职位名称: | 请填写职位名称        | }          | 新属学院       | 青选择  | Ŧ      |
|    | 年度 2                   | 021年度 | Ŧ       |                    |                                  |       |                |            |            |      |        |
| ▦  | 学生干部考核                 |       |         |                    |                                  |       |                |            |            |      |        |
| 序号 | 姓名 (学号)                | 职位名称  | 任职岗位    | 所属机构               | 所属部落                             | 部落类型  | 所属学院           | 任职开始时间     | 任职结束时间     | 考核结果 | 操作     |
| 1  | 1(9906020219)          | 副部长   | 主要负责人   | 石工学院青年者社<br>团招生部   | 石工学院 <mark>测</mark> 试青年<br>志愿者社团 | 学生社团  | 计算机科学与技术<br>学院 | 2020-09-01 | 2021-08-31 | 合格   | 修改考核结果 |
| 2  | (1015)<br>(4015040004) | 主席    | 内设部门负责人 | 石工学院青年志愿<br>者社团宣传部 | 石工学院测试青年<br>志愿者社团                | 学生社团  | 海洋与空间信息学<br>院  | 2020-09-01 | 2021-08-31 | 优秀   | 修改考核结果 |
| 3  |                        | 部长    | 主要负责人   | 石工学院青年志愿<br>者社团运营部 | 石工学院测试青年<br>志愿者社团                | 学生社团  | 计算机科学与技术<br>学院 | 2020-09-01 | 2021-08-31 | -    | 添加考核结果 |
| 4  | AREA<br>V THORNTON     | 副主席   | 主席团成员   | 石工学院测试部落<br>机构一    | 石工学院测试部落                         | 学生会   | 计算机科学与技术<br>学院 | 2020-09-01 | 2021-08-31 | -    | 添加考核结果 |

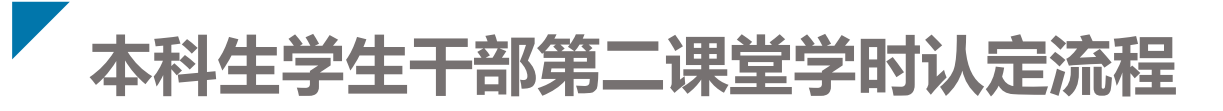

#### 二、学生干部任职组织负责人录入考核结果

### 三、学生本人查看考核结果并设置比例

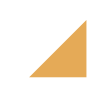

### 二、学生本人查看考核结果并设置比例

#### (一) 学生本人查看考核结果并设置比例

1、学生登录微信小程序端, 右下角, "我的"标签页。

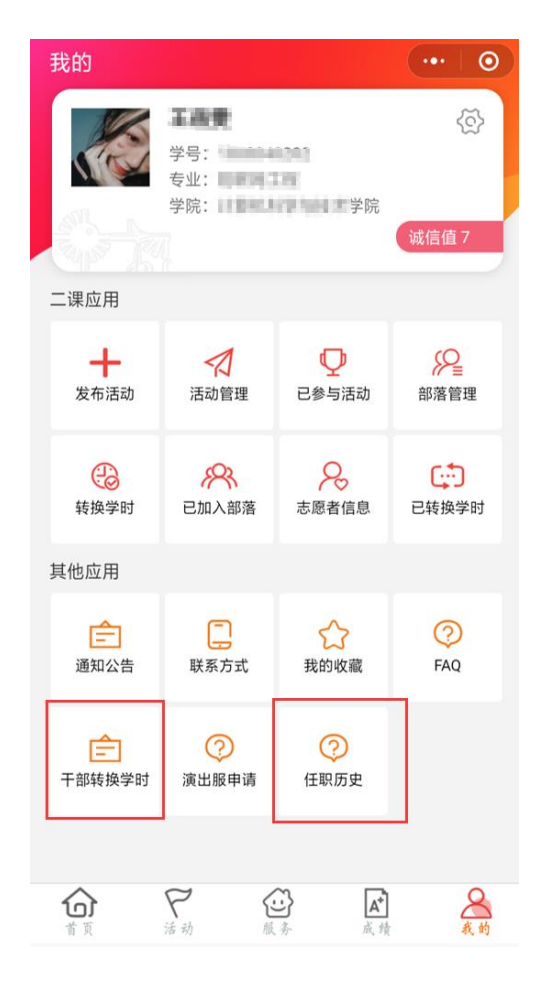

2、任职历史 查看当前及历史任职

| 3、干部转换学<br>设置"岗位                                                 | 时<br>属性"学时比例。                         | -″             |   |
|------------------------------------------------------------------|---------------------------------------|----------------|---|
| 《 学生干部转获学时比例     学时转换年份:2021年     您任职的学生干部,将转化第二课量     以下四类转化比例: | ● ● ● ● ● ● ● ● ● ● ● ● ● ● ● ● ● ● ● | <b>②</b><br>殳置 |   |
| 思想成长占比<br>                                                       | ∞ ∞ 此3项相加=1009                        | %              | ) |
| 社会实践和志愿服务占比                                                      | 0 %                                   | %              |   |
| ⊥ <sup>作履劢占比</sup><br>您任职的学生干部,本学年未考核。                           | 100 %                                 | %              |   |
| 提交                                                               |                                       |                |   |

| 学院/组织     | 负责人 | QQ群       |
|-----------|-----|-----------|
| 校团委组织     | 周驰  | 908842839 |
| 学生社团      | 漆溢涵 | 290992515 |
| 地球科学与技术学院 | 薛钧  | 792156553 |
| 石油工程学院    | 曾婧  | 812857053 |
| 化学化工学院    | 王以楼 | 857444525 |
| 机电工程学院    | 赵靖焜 | 683197752 |
| 储运与建筑工程学院 | 王雯慧 | 931394755 |
| 材料科学与工程学院 | 李晴  | 579158642 |
| 石大山能新能源学院 | 纪慧超 | 696211614 |
| 海洋与空间信息学院 | 袁艺榕 | 585979315 |
| 控制科学与工程学院 | 常亦乐 | 641551621 |
| 青岛软件学院    |     |           |
| 计算机科学与技术学 | 黄莹  | 465784439 |
| 院         |     |           |
| 理学院       | 肖德萌 | 361699783 |
| 经济管理学院    | 李尤  | 197561522 |
| 外国语学院     | 赵倩  | 912423101 |
| 文法学院      | 王鑫  | 759790008 |
| 体育教学部     | 张馨元 | 929701127 |

## 如有操作疑问

## 请加入各院部/组织

QQ群

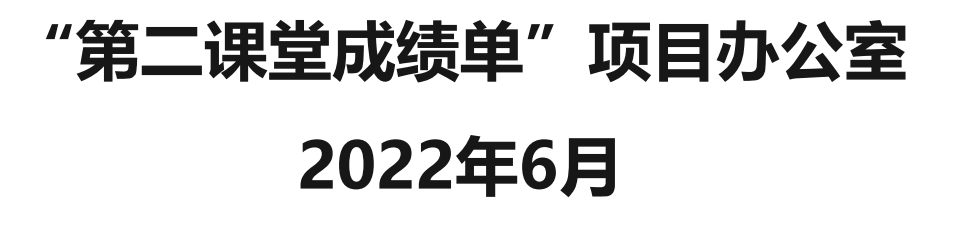